# myPresto 5.0

- EditMol -

USER MANUAL

2018/1/11

Copyright (C) 2006-2018 Next Generation Natural Product Chemistry (N<sup>2</sup>PC)

#### 本ドキュメントについて

本ドキュメントは、「*myPresto* **5.0** USER MANUAL」の別冊です。コピーライト、プログラム使用許諾 条件、著者および引用文献については、「*myPresto* **5.0** USER MANUAL」の記述に準じます。

#### 謝辞

本ソフトウェアの研究開発は、国立研究開発法人日本医療研究開発機構(AMED)の 援助によって行われました。ここに感謝の意を記します。

本ソフトウェアは、故・京極好正博士の始められた研究の中で開発されました。

## 目次

| 1. | はじ  | こめに             | 4        |
|----|-----|-----------------|----------|
| 2. | Edi | tMol のインストール    | <b>5</b> |
| 2  | .1. | インストール方法        | <b>5</b> |
| 2  | .2. | テストプログラムの実行     | <b>5</b> |
| 3. | Edi | tMol の使用方法      | 6        |
| 3  | .1. | EditMol の実行コマンド | 6        |
| 3  | .2. | EditMol の入力     | 6        |
| 3  | .3. | EditMol の出力     | 7        |
| 4. | サン  | <プルの実行方法        | 8        |
| 4  | .1. | 原子の追加1          | .0       |
| 4  | .2. | 原子の削除1          | 1        |
| 4  | .3. | 原子の置換1          | 2        |
| 4  | .4. | 結合の追加1          | .3       |
| 4  | .5. | 結合の削除1          | 4        |
| 4  | .6. | 結合の回転1          | .5       |
|    |     |                 |          |

#### 1. はじめに

EditMolは、分子合成プログラムBind\_Mol2をベースとし、ユーザーが指定した操作で分子を加工する プログラムです。

EditMol では、コマンドラインで加工情報を入力することにより、下記の操作を行います。

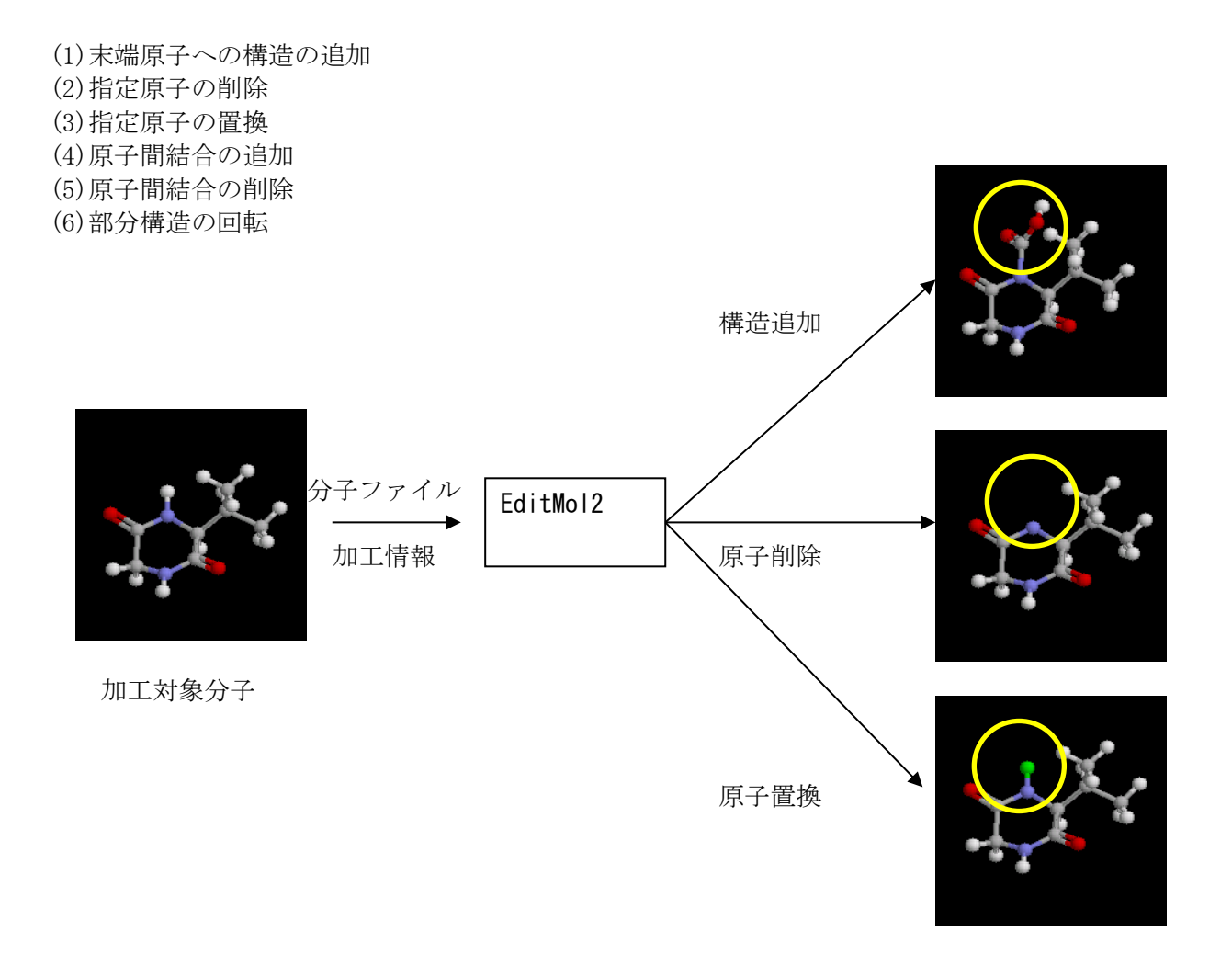

EditMol で加工した分子は加工前の原子タイプと電荷が割り当てられています。

MD 等の入力として使用する場合は、myPresto のツールである Hgene を使用し、正しい原子タイプと電荷を設定して下さい。

## 2. EditMol のインストール

本章では EditMol のインストール方法について説明します。

#### 2.1.インストール方法

EditMol\_YYMMDD.tar.gz を、ユーザーが書き込み可能なディレクトリに配置してから、以下のコマンドを実行してください。(YYMMDD には年月日を示す数字が入ります。) インストールには、GNU のFORTAN コンパイラー(gfortran)もしくは、Intel の FORTRAN コンパイラー(ifort)が必要です。

% tar -xzvf EditMol\_YYMMDD.tar.gz % cd EditMol\_YYMMDD

次のコマンドは、どちらか一方を実行します。 % bin/install.sh (GNU のコンパイラを使用する場合) % bin/install.sh intel (Intel のコンパイラを使用する場合)

## 2.2.テストプログラムの実行

次のコマンドで EditMol のテストプログラムを実行できます。

% bin/test\_EditMol.sh

このコマンドを実行すると、sample/に格納されているファイルを使用して、テスト計算を開始します。 出力先は、test\_EditMol\_sample/です。このコマンドを実行することにより、サンプルデータに対して、 EditMol が適切に動作することを確認することができます。

#### 3. EditMol の使用方法

#### 3.1.EditMol の実行コマンド

EditMolは"EditMol"コマンドで起動し、標準入力から3行のデータを入力し、分子加工を実行します。 標準入力の代わりに、3行のファイルを作成し、このファイルをリダイレクションで入力しても同様 の結果が得られます。

#### 3.2. EditMol の入力

EditMolの入力は1行目が加工対象分子のmol2ファイル名、2行目が加工種別、3行目が加工情報です。

加工対象分子の mol2 ファイル名 加工種別 加工情報

下記の表のようにそれぞれの加工種別に応じて、加工情報は異なります。

| 項番 | 加工内容   | 加工種別のキーワード | 加工情報     |               |
|----|--------|------------|----------|---------------|
| 1  | 原子追加*1 | add_atom   | 対象原子 ID  | 構造名           |
| 2  | 原子削除*2 | del_atom   | 削除原子 ID  |               |
| 3  | 原子置換   | chg_atom   | 置換原子 ID  | 置換後の元素名       |
| 4  | 結合追加*3 | add_bond   | 対象原子 ID1 | 対象原子 ID2 結合次数 |
| 5  | 結合削除   | del_bond   | 対象原子 ID1 | 対象原子 ID2      |
| 6  | 構造回転*4 | rot_bond   | 対象原子 ID1 | 対象原子 ID2 回転角  |

\*1 原子追加では、対象原子が水素の場合は水素原子の位置に構造を追加します。対象原子が重原子(水 素以外の場合)は、結合する水素の位置に構造を追加します。

\*2 原子削除では重原子を削除した場合、分子は複数の分子に分かれる場合があります。

\*3 既に結合が存在する2原子を指定した場合、結合次数のみ変化します。

\*4 指定した2原子の結合を軸に対象原子 ID2以降の構造が指定した角度で回転を行います。

## 3.3.EditMol の出力

EditMol2は、実行ディレクトリに output.mol2の名称で加工した分子を出力します。出力ファイルに は加工した内容が先頭文字"#"の行で表示されます。また、原子追加の場合には元の原子の構造名は"SS"、 追加した原子の構造名は"CO1"で出力します。

|                                                                                                    |                                                                              | , ,                                                      |                                 |                                            |  |
|----------------------------------------------------------------------------------------------------|------------------------------------------------------------------------------|----------------------------------------------------------|---------------------------------|--------------------------------------------|--|
| @ <tripos>MOLECULE<br/>output.mol2<br/>26 26 0 0<br/>SMALL</tripos>                                                               | 0                                                                            |                                                          |                                 |                                            |  |
| USER_CHARGES                                                                                                    |                                                                              |                                                          |                                 |                                            |  |
| # EDITMOL COMMANE<br>@ <tripos>ATOM</tripos>                                                                                      | D add atomH13                                                                | 13                                                       |                                 |                                            |  |
| 1 C2<br>2 06<br>3 N4<br>4 H14                                                                                                    | 0. 4020 1. 3510<br>1. 3700 1. 6910<br>-0. 8100 1. 9420<br>-0. 8934 2. 6319   | -0.6140 C.2<br>-1.3440 0.2<br>-0.8250 N.pl3<br>-1.5579 H | 1 SS<br>1 SS<br>1 SS<br>1 SS    | 0.2897<br>-0.3654<br>-0.3876<br>0.2552     |  |
| 5 C7<br>6 H16<br>7 H15                                                                                                    | -1. 9827 1. 5929<br>-2. 9009 1. 7436<br>-1. 9942 2. 1868<br>-1 0. 1252       | -0.0102 C.3<br>-0.5779 H<br>0.9033 H                     | 1 SS<br>1 SS<br>1 SS<br>1 SS    | -0.0271<br>0.1310<br>0.1053<br>0.2709      |  |
| 9 08<br>10 N1<br>11 C                                                                                                    | -3. 0118 -0. 5414<br>-0. 7467 -0. 4396<br>-0. 7031 -1. 8776                  | 0. 5413 0. 2<br>0. 6682 N. pl3<br>1. 0929 C. 2           | 1 SS<br>1 SS<br>1 CO1           | -0. 3667<br>-0. 3854<br>0. 2919            |  |
| 12 0<br>13 0<br>14 H<br>15 C3                                                                                                    | -1.2650 -2.2262<br>-0.0420 -2.7741<br>0.2085 -3.4914<br>0.5106 0.3193        | 2.1045 0.co2<br>0.3521 0.co2<br>0.9586 H<br>0.5288 C.3   | 1 C01<br>1 C01<br>1 C01<br>1 SS | -0. 2548<br>-0. 4828<br>0. 2948<br>0. 0401 |  |
| 16 H12<br>17 C9<br>18 H17<br>10 C11                                                                                               | 0. 6307 0. 9150<br>1. 6915 -0. 6863<br>1. 6346 -1. 1526<br>1. 5600 -1 8330   | 1. 4345 H<br>0. 4366 C. 3<br>-0. 5471 H<br>1. 4606 C. 3  | 1 SS<br>1 SS<br>1 SS<br>1 SS    | 0. 1035<br>-0. 0961<br>0. 0855<br>-0. 2070 |  |
| 20 H23<br>21 H22<br>22 H21<br>22 H21                                                                                              | 0. 5857 -2. 2944<br>1. 7208 -1. 4760<br>2. 3211 -2. 5937<br>2. 0777 -0. 0165 | 1. 3906 H<br>2. 4776 H<br>1. 2521 H                      | 1 SS<br>1 SS<br>1 SS<br>1 SS    | 0. 0700<br>0. 1046<br>0. 0787              |  |
| 23 010<br>24 H20<br>25 H19<br>26 H18                                                                                              | 3. 2031 0. 4164<br>3. 1874 0. 7771<br>3. 8670 -0. 7511                       | 0. 342 9 0. 3<br>1. 5353 H<br>-0. 1946 H<br>0. 3887 H    | 1 SS<br>1 SS<br>1 SS<br>1 SS    | 0. 0787<br>0. 0991<br>0. 0733              |  |
| 1 10 15<br>2 10 8<br>3 1 15                                                                                                    | 1<br>1<br>1                                                                  |                                                          |                                 |                                            |  |
| 4 1 3<br>5 1 2<br>6 15 17<br>7 15 16                                                                                              | 1<br>2<br>1<br>1                                                             |                                                          |                                 |                                            |  |
| 8 3 5<br>9 8 5<br>10 8 9<br>11 17 23                                                                                              | 1<br>1<br>2<br>1                                                             |                                                          |                                 |                                            |  |
| 12 17 19<br>13 3 4<br>14 5 7<br>15 5 6                                                                                            | 1<br>1<br>1                                                                  |                                                          |                                 |                                            |  |
| 16 17 18<br>17 23 26<br>18 23 25<br>19 23 24                                                                                      | 1                                                                            |                                                          |                                 |                                            |  |
| 19         23         24           20         19         22           21         19         21           22         19         20 | 1<br>1<br>1                                                                  |                                                          |                                 |                                            |  |
| $\begin{array}{ c c c c c c c c c c c c c c c c c c c$                                                                            | 2<br>1<br>1<br>1                                                             |                                                          |                                 |                                            |  |

## 4. サンプルの実行方法

入力サンプルして、骨格分子の mol2 ファイル、もしくは、官能基置換用ファイルのサンプルとして、 以下のものを sample/の下に用意しています。

- sample.mol2
- COOH. mo12
- biphenyl.mol2
- divided.mol2
- ring7.mol2

sample.mol2とCOOH.mol2の例を図4-1に示します。COOH.mol2は末端であるHが置換対象となります。

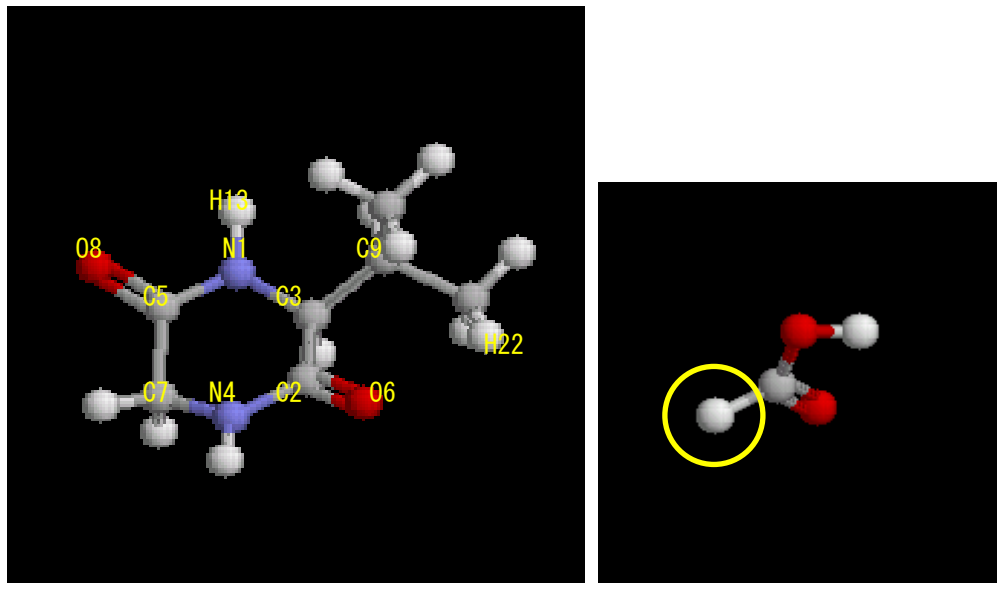

⊠ 4-1. sample.mol2 ≿ COOH.mol2

入力ファイルとして、以下の表のものを用意しています。下記の表では、それぞれの名称が分子加工 の内容を示しています。

| 項番 | 入力ファイル               | 加工内容                     | 結果                 |
|----|----------------------|--------------------------|--------------------|
| 1  | add_atom_H12.inp     | H12原子を指定しCOOH.mol2を追加    | H13をCOOHに変更        |
| 2  | add_atom_N1.inp      | N1 原子を指定し COOH. mol2 を追加 | H13をCOOHに変更        |
| 3  | add_atom_08_err.inp  | 08 原子を指定し COOH. mol2 を追加 | 08 は末端でないのでエラー     |
| 4  | add_bond_06_H22. inp | 06 と H22 に 1 重結合を追加      | 06 と H22 に結合を追加    |
| 5  | chg_atom_C2_S.inp    | C2 を S に変更               | C2 を S に置換         |
| 6  | chg_atom_H13_Cl.inp  | H13をCI に変更               | H13をCI に置換         |
| 7  | chg_atom_08_S.inp    | 08をSに変更                  | 08をSに変更            |
| 8  | del_atom_C2.inp      | C2 を削除                   | 二つの分子に変換           |
| 9  | del_atom_08.inp      | 08 を削除                   | 08 を削除             |
| 10 | del_atom_H13.inp     | H13 を削除                  | H13を削除             |
| 11 | del_bond_C2_N4.inp   | C2 と N4 の結合を削除           | C2 と N4 の結合を削除     |
| 12 | rot_bond_C3_C9.inp   | 03と09を軸に−120°回転          | C3 と C9 を軸に-120°回転 |

加えて、以下のインプットファイルも用意しています。

add\_bond\_C3\_N1. inp

add\_bond\_C3\_C9. inp

del\_bond\_C3\_C9.inp

del\_hydrogen.inp

del\_hydrogen2.inp

extract\_atom\_C1. inp

extract\_atom\_N23.inp

extract\_atom\_023.inp

insert\_atom\_C10\_C1.inp

insert\_atom\_C10\_C12.inp

move\_atom\_N23.inp

move\_mol.inp

rot\_bond\_C2\_N4.inp

rot\_bond\_C9\_C3.inp

rot\_mol.inp

## 4.1.原子の追加

(1)実行コマンド

sample ディレクトリで原子追加を入力とした EditMol を実行すると、下記のログが表示されます。

```
$ ../src/EditMol < add_atom_N1.inp
Input File name (mol2 file)
File =sample.mol2
input command (add_atom, del_atom, chg_atom, add_bond, del_bond)
command =add_atom
input replace atom ID, and replace pattern
replace=COOH
atom= 1 structure= COOH.mol2
Information>
create file name = output.mol2
OUTPUT MOL2 FILE = 1
program is done normally.
```

#### (2)出力結果

出力ファイルの output.mo12 では H13 の位置に COOH が追加されます。

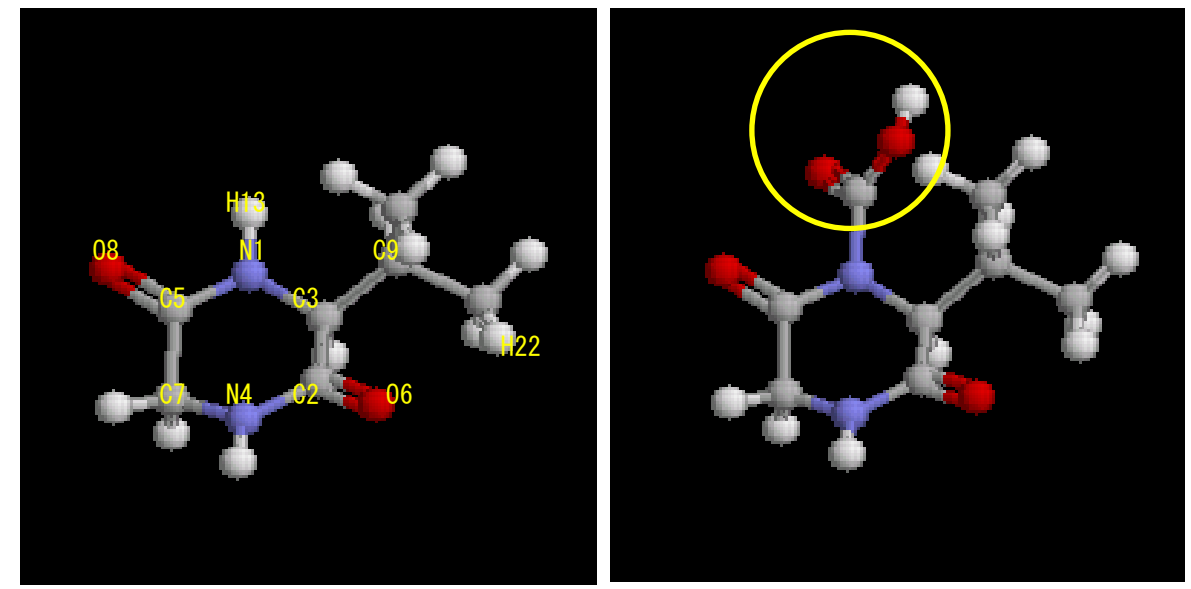

図 4-1. 入力分子と出力分子

## 4.2.原子の削除

(1)実行コマンド

sample ディレクトリで原子削除を入力とした EditMol を実行すると、下記のログが表示されます。

```
$ ../src/EditMol < del_atom_H13.inp
Input File name (mol2 file)
File =sample.mol2
input command (add_atom, del_atom, chg_atom, add_bond, del_bond)
command =del_atom
input delete atom ID
delete atom ID = 13
OUTPUT MOL2 FILE = output.mol2
program is done normally.
```

#### (2)出力結果

出力ファイルの output.mol2 では H13 が削除されます。

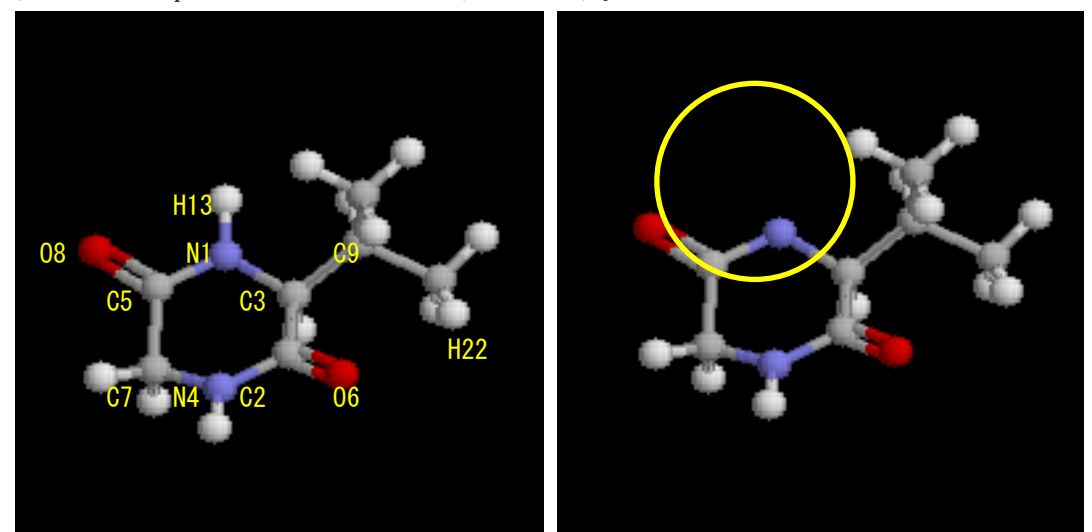

図 4.2-1. 入力分子と出力分子

(3)Hgene 適用結果

Hgene で-hを指定すると同じ位置に水素が付加され、-h 指定なしの場合は水素が付加されません。

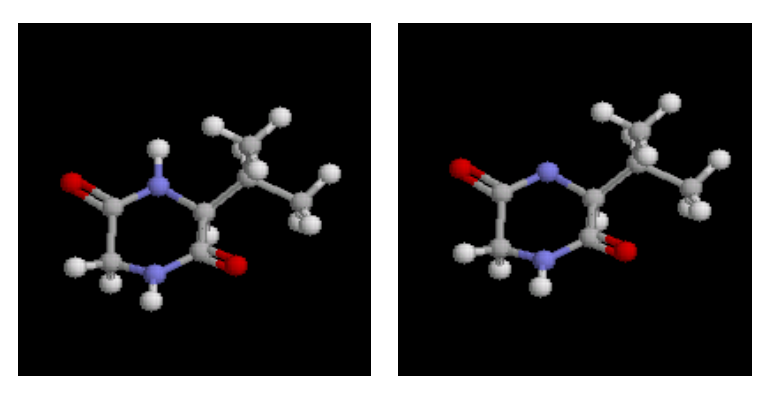

図 4.2-2. -h 付きの Hgene 結果と-h なしの Hgene 結果

## 4.3.原子の置換

(1)実行コマンド

sample ディレクトリで原子置換を入力とした EditMol を実行すると、下記のログが表示されます。

```
$ ../src/EditMol < chg_atom_H13_Cl.inp
Input File name (mol2 file)
File =sample.mol2
input command (add_atom, del_atom, chg_atom, add_bond, del_bond)
command =chg_atom
input atom ID, and replace atom name
change atom ID= 13 ->Cl
OUTPUT MOL2 FILE = output.mol2
```

```
program is done normally.
```

## (2)出力結果

出力ファイルの output.mol2 では H13 が Cl に置換されます。

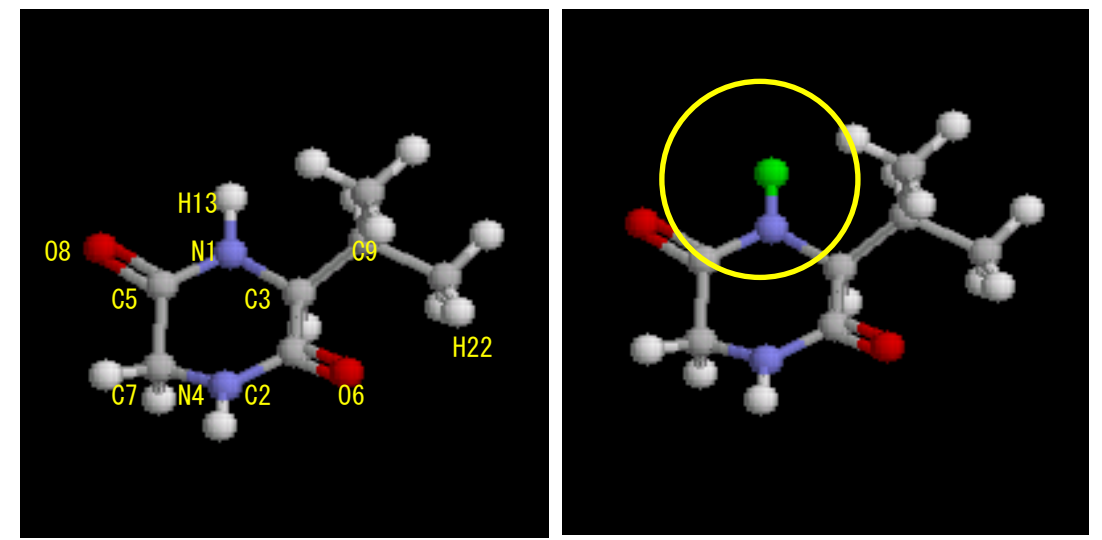

図 4-3. 入力分子と出力分子

(3)Hgene 適用結果

output.mol2 を入力とした-h 指定なしの Hgene は正常に終了しました。(正式名でない"CL"に置換した 場合は"program can't set Gasteiger parameter of CL(13)"が出力されます。)

|                   |              | *      |  |
|-------------------|--------------|--------|--|
|                   | Hgene        | *      |  |
|                   |              | *      |  |
|                   | Aug. 1, 2011 | *      |  |
|                   |              | *      |  |
| * <b>****</b> *** | *****        | ****** |  |

## 4.4.結合の追加

(1)実行コマンド

sample ディレクトリで結合追加を入力とした EditMol を実行すると、下記のログが表示されます。

```
$../src/EditMol < add_bond_06_H22.inp
Input File name (mol2 file)
File =sample.mol2
input command (add_atom, del_atom, chg_atom, add_bond, del_bond)
command =add_bond
input bonded atom ID 1, atom ID 2 and bond order
add bond 6 22 1
OUTPUT MOL2 FILE = output.mol2
program is done normally.
```

(2)出力結果

出力ファイルの output. mo12 では 06 と H22 に間に結合が追加されます。

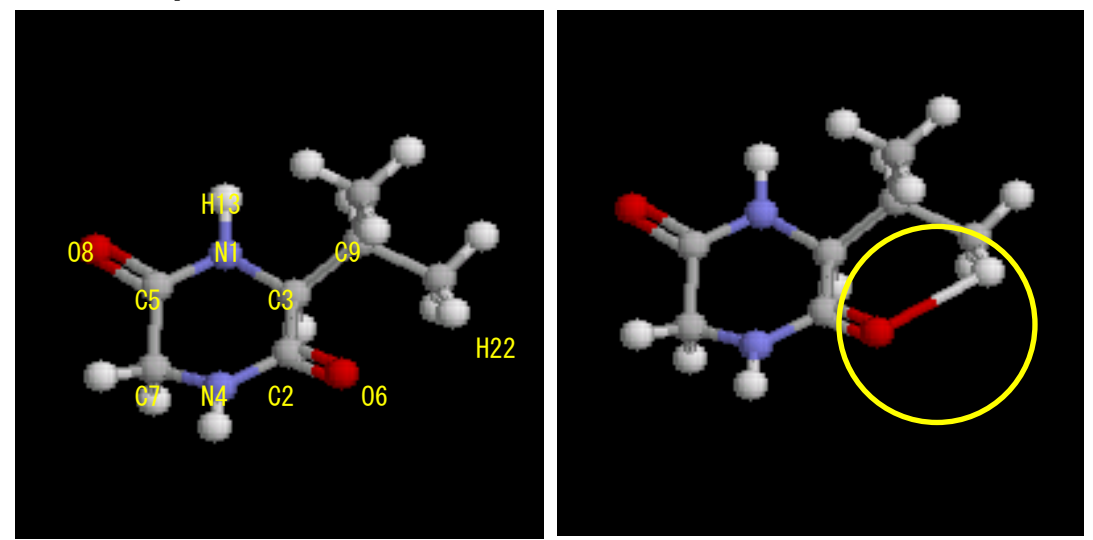

図 4-4. 入力分子と出力分子

(3)Hgene 適用結果

Hgene を適用すると水素が2つの結合を持つためエラーとなります。

\$ /disk2/share/myPresto.v4.205/tools/Hgene/bin/Hgene -imol2 output.mol2 -omol2 x.mol2 : ERROR> toolSetNumberOfHands Number of total electron of atom H(22) is wrong. total\_elec : 8

06, H22 を結合数が3であるNに置換するとエラーが解消されます。

## 4.5.結合の削除

(1)実行コマンド

sample ディレクトリで結合削除を入力とした EditMol を実行すると、下記のログが表示されます。

```
$../src/EditMol < del_bond_C2_N4. inp
Input File name (mol2 file)
File =sample.mol2
input command (add_atom, del_atom, chg_atom, add_bond, del_bond)
command =del_bond
input nonbonded atom ID 1 and atom ID 2
delete bond 2 4
OUTPUT MOL2 FILE = output.mol2
```

program is done normally.

(2)出力結果

出力ファイルの output.mol2 ではN4 とC2 の結合が削除されます。

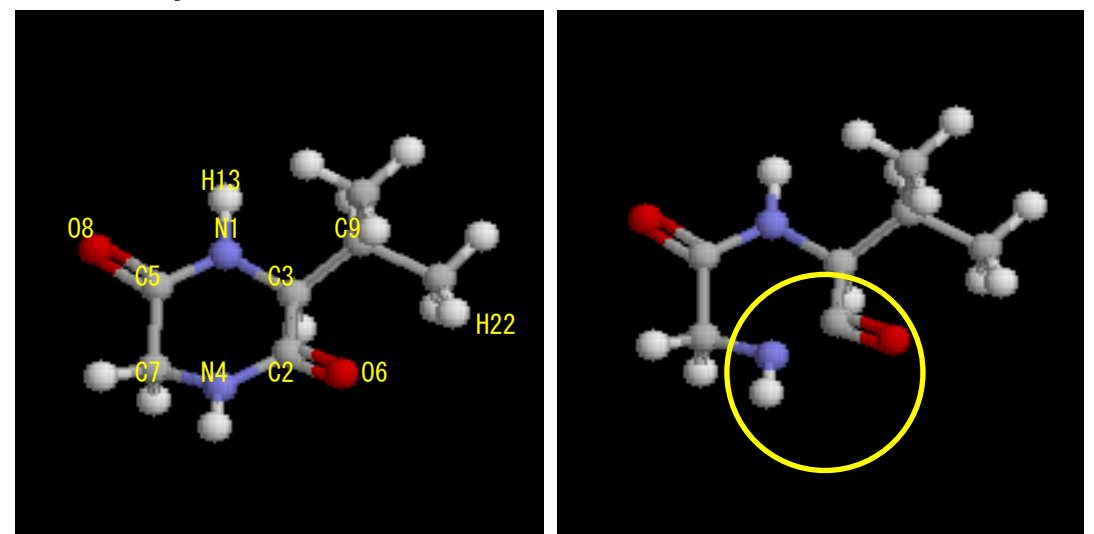

図 4.5-1. 入力分子と出力分子

(3)Hgene 適用結果

Hgene で-h を指定すると C2 に 1 つの水素と N4 に 2 つの水素が付加され(C2 の水素は N4 とほぼ同じ位置)、-h 指定なしの場合は水素が付加されません。

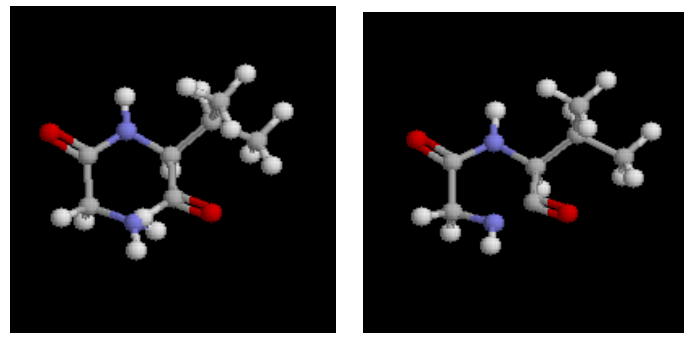

図 4.5-2. -h 付きの Hgene 結果と-h なしの Hgene 結果

## 4.6.結合の回転

(1)実行コマンド

sample ディレクトリで結合回転を入力とした EditMol を実行すると、下記のログが表示されます。

```
$../src/EditMol < rot_bond_C3_C9.inp
Input File name (mol2 file)
File =
sample.mol2
input command (add_atom, del_atom, chg_atom, add_bond, del_bond, rot_bond)
command =
rot_bond
input bonded atom ID 1, atom ID 2 and phase
rotate bond 3 9 -120.00000
OUTPUT MOL2 FILE = output.mol2
program is done normally.
```

## (2)出力結果

出力ファイルの output. mol2 では C9 以降の構造が-120.0°回転します。

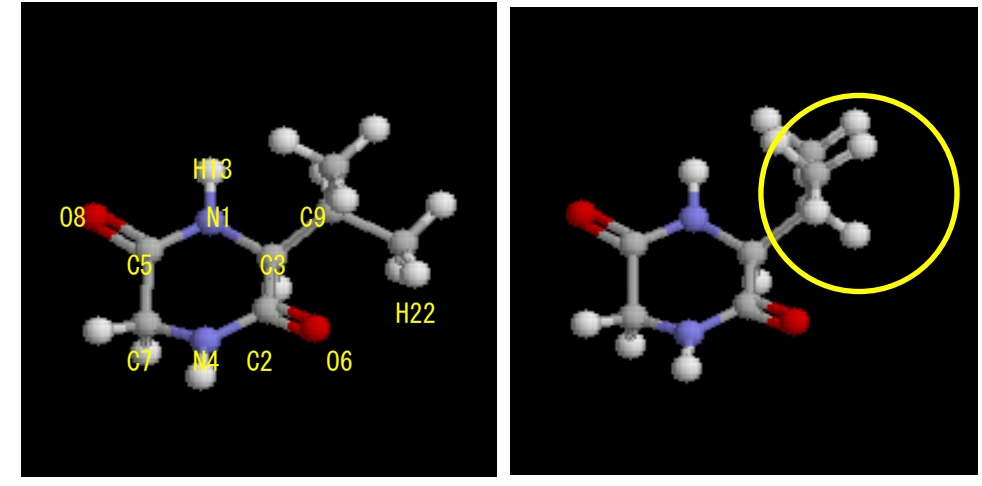

図 4.6-1. 入力分子と出力分子

C3, C9の原子指定順を入れ替えると下図のようにC3側の構造が回転します。

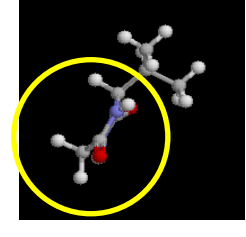

図 4.6-2. C3 側の回転